## 『MOKUIK(もくいく)』アプリの使い方

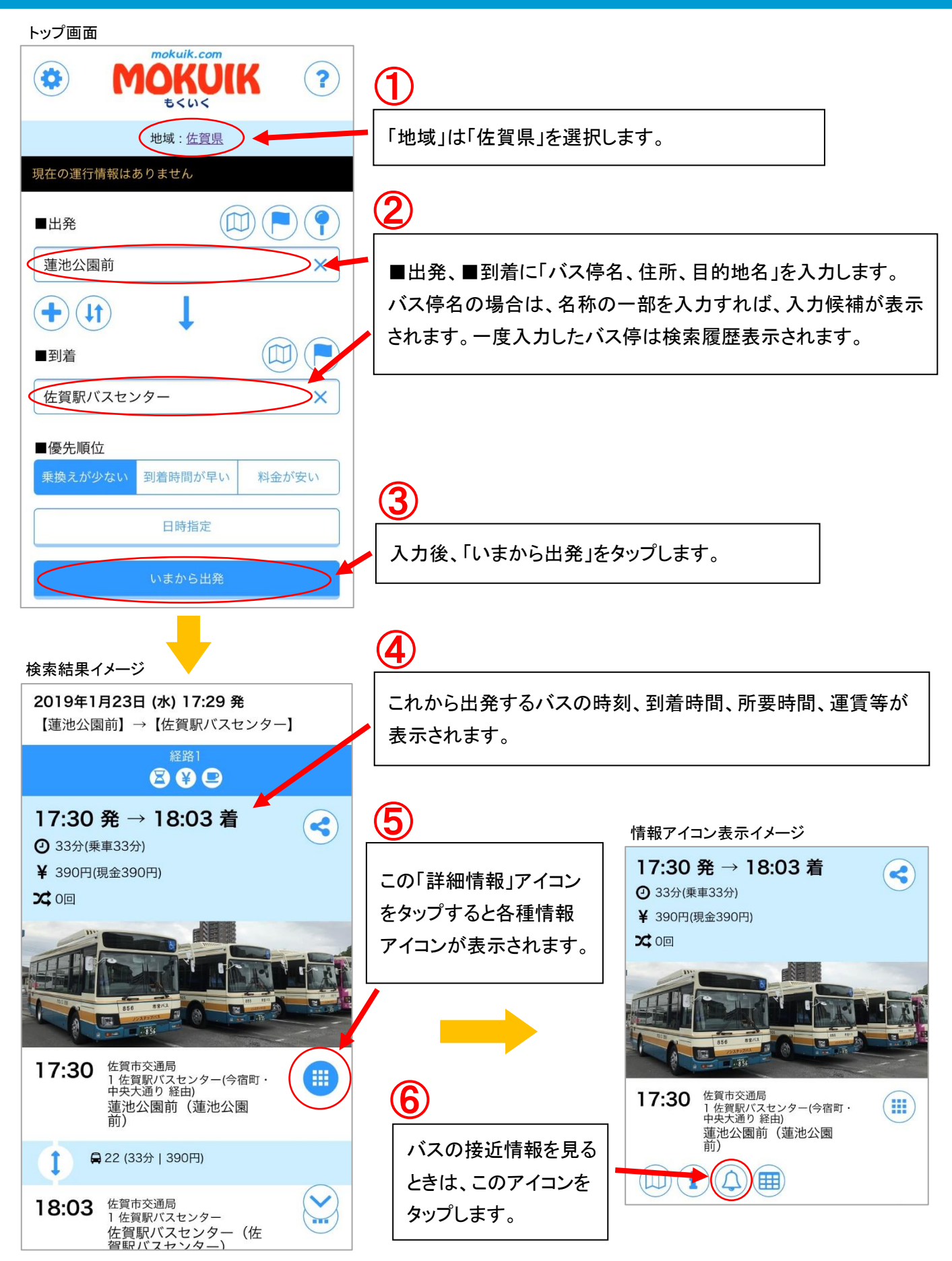

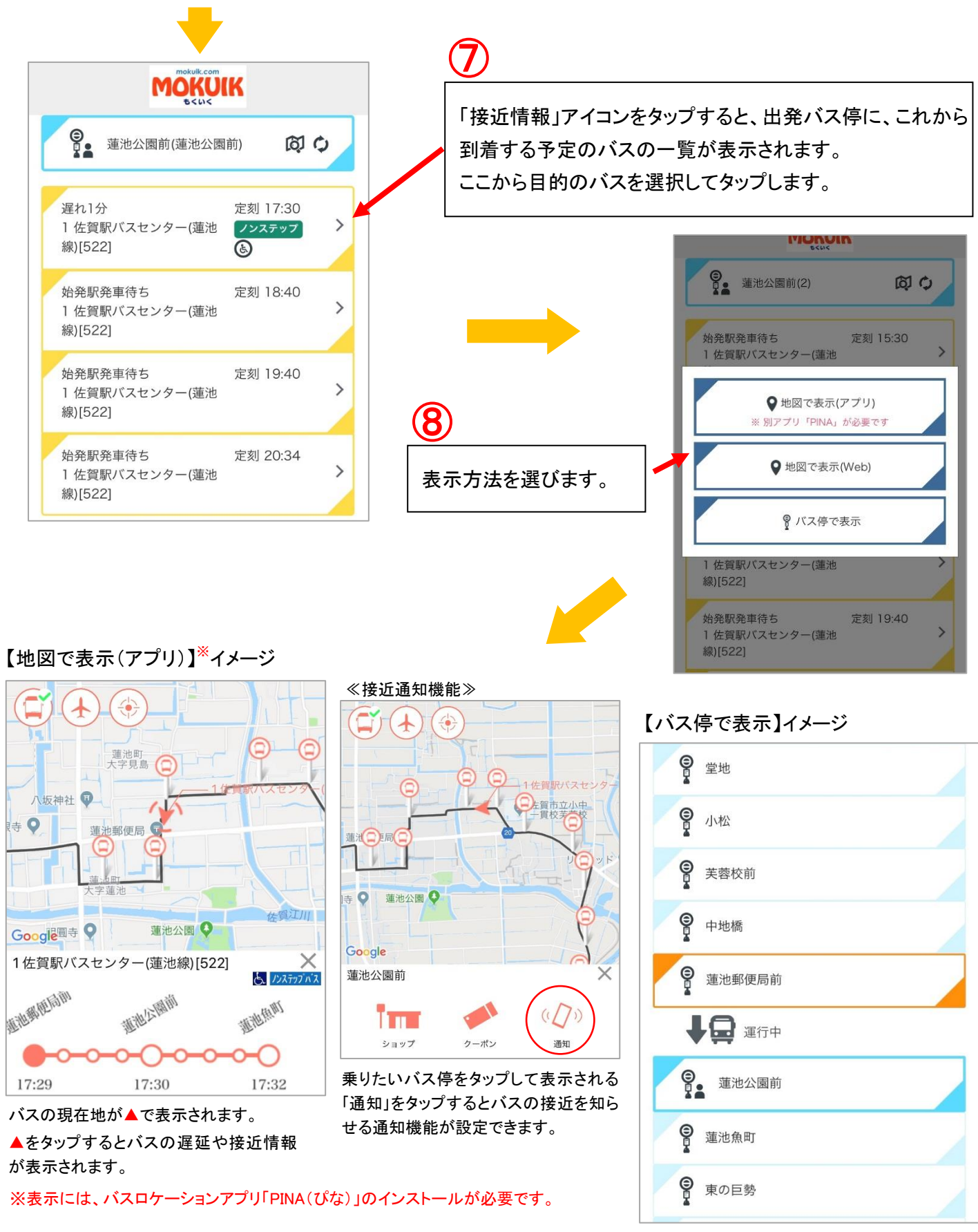

≪ご注意≫バスの接近情報は通信の状態等により正常に表示されなかったり、誤差が生じる場合がありますので予めご了承ください。

路線バス目的地検索「MOKUIK(もくいく)」、バスロケーションシステム「PINA」、「楽 PINA」のスマートフォンアプリは、 App Store、Google Play からダウンロードしてご利用ください。

【お問い合わせ】佐賀市交通局 ☎0952-23-3155